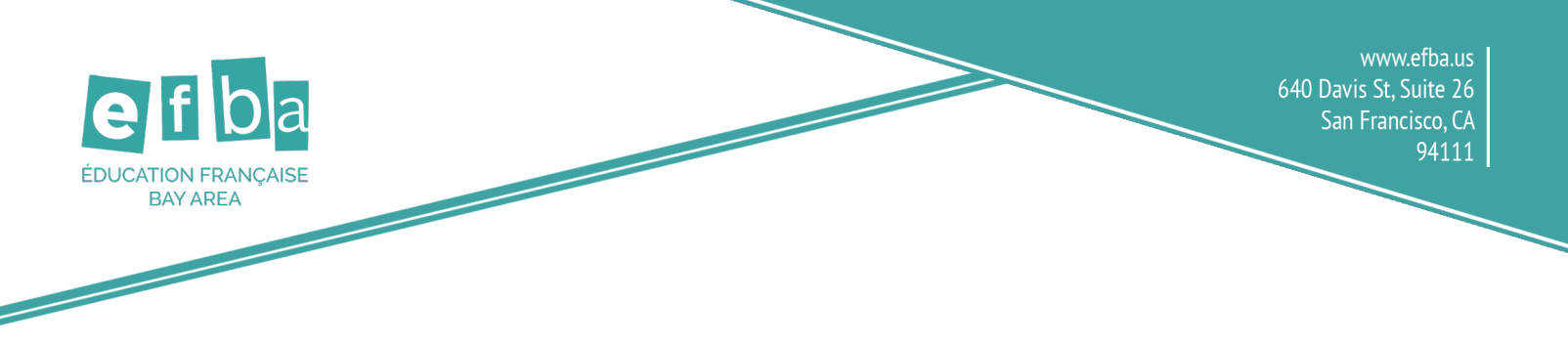

## Instructions for Changing EFBA Photo Permission

## Step 1: Go to EFBA's login page at https://efba.asapconnected.com/Login

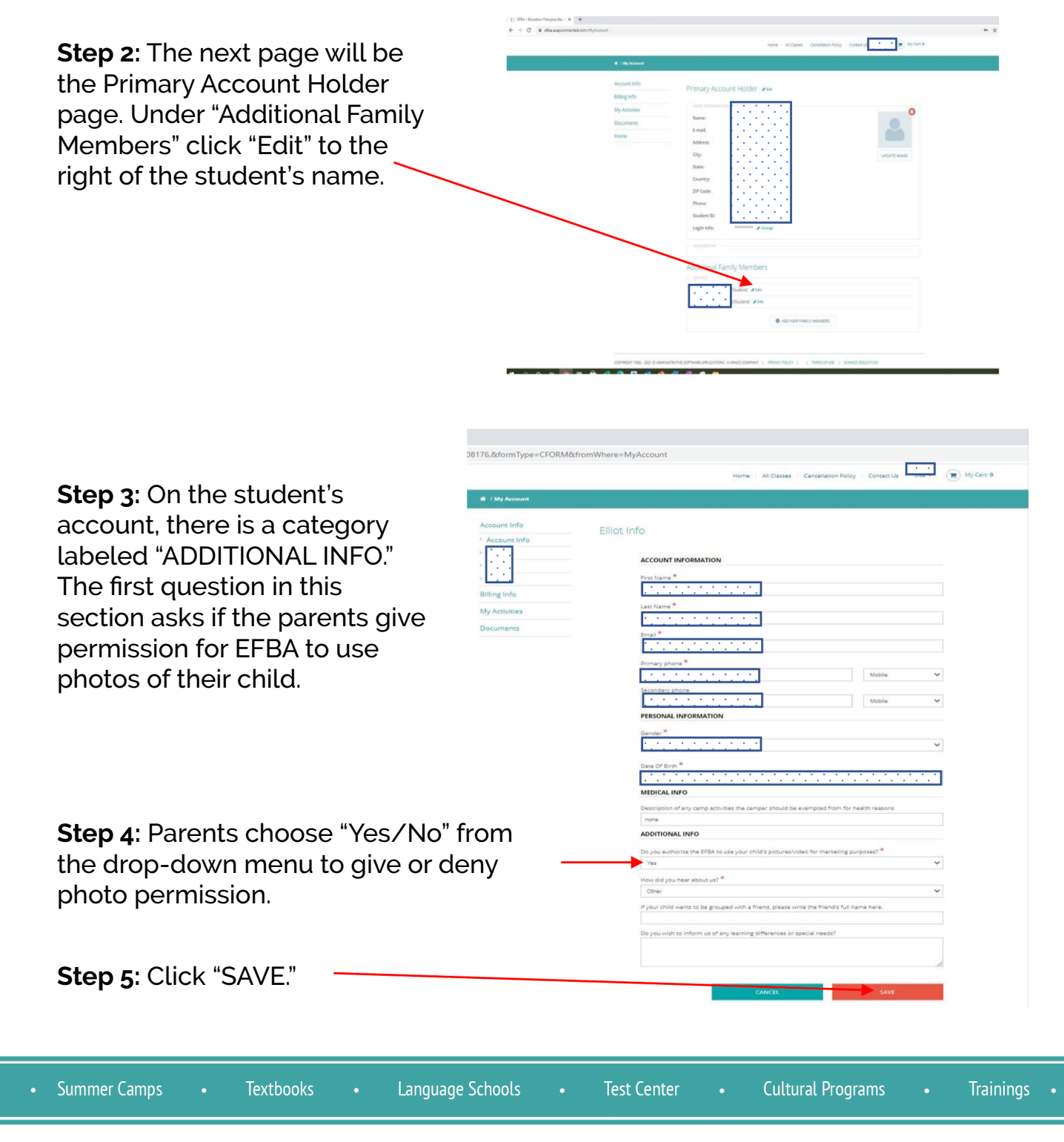

501(c)3 nonprofit WASC accredited school providing high quality French language education in the Bay Area. 10 years opening doors and minds through education